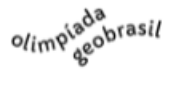

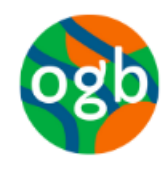

7ª Olimpíada Brasileira de Geografia – OBG 5ª Olimpíada Brasileira de Ciências da Terra – OBCT

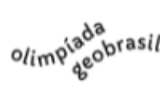

#### Tutorial de Inscrição na 7ª Olimpíada GeoBrasil - 2022

Etapas de Inscrição:

- 1. O Professor/a deverá se Cadastrar inserindo os Dados Pessoais;
- 2. Em seguida, deverá Cadastrar a Escola;
- Depois disso, deverá Inscrever a(s) equipe (s), sempre vinculando a uma escola já cadastrada.

Observação: Se o/a professor/a pretende inscrever equipes de diferentes escolas, deve primeiro cadastrar as escolas, e depois inscrever as equipes.

O procedimento de *inscrição é feito por professor/a-orientador/a* e <u>não por escola</u>, ou seja, diferentes professores de uma mesma escola, devem realizar os procedimentos de forma individualizada.

## Passo a Passo

#### 1. Cadastro de usuário/professor:

|        | 080      | 7ª Olimpiada Brasileira de Geo<br>5ª Olimpíada Brasileira de Ciências | grafia - OBG<br>s da Terra - OBCT<br>o/im <sup>ojado</sup> ras |
|--------|----------|-----------------------------------------------------------------------|----------------------------------------------------------------|
|        | cação na | área do professoi                                                     | r<br>Para iniciar o cadastro                                   |
| Senha: |          | ⊘ Entrar                                                              | clique na opção<br>"Clique aqui"                               |

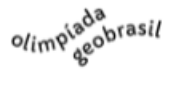

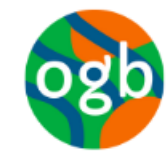

7ª Olimpíada Brasileira de Geografia – OBG 5ª Olimpíada Brasileira de Ciências da Terra – OBCT

olimpiada geobrasil

| olimpi <mark>ada</mark><br>agobrasil | <b>Olimpíada GeoBrasil – OGB 2022</b><br>7ª Olimpíada Brasileira de Geografia – OBG<br>5ª Olimpíada Brasileira de Ciências da Terra – OBC          | T<br>مانسې <sup>(ada</sup> sobrasil |  |  |  |
|--------------------------------------|----------------------------------------------------------------------------------------------------|-------------------------------------|--|--|--|
| Professor Respo                      | Insavel                                                                                                    |                                     |  |  |  |
| Senha:                               |                                                                                                    | Preencha os campos                  |  |  |  |
| Nome<br>Completo:                    | nome completo do professor responsável                                                                                                    | solicitados e clique na             |  |  |  |
| Gênero:                              | <b></b>                                                                                                    |                                     |  |  |  |
| Cor ou Raça:                         | ~                                                                                                    |                                     |  |  |  |
| Categorias:                          | Categorias: [□indígenas] [□comunidade riberinha] [□população negra] [□quilombolas]<br>[□pessoa com deficiência] [□outras comunidades tradicionais] |                                     |  |  |  |
| E-mail:                              | e-mail do professor; será utilizado para recuperação de senha e contato do :                                                                       |                                     |  |  |  |
| Celular:                             | (00) 00000-0000 <b>Telefone:</b> (00) 0000-0000                                                                                                    |                                     |  |  |  |
|                                      | Salvar Scancelar                                                                                                    |                                     |  |  |  |

| olim <sup>qiada</sup> go <sup>brasil</sup> | ogb                          | <b>Olimpíada Ge</b><br>7ª Olimpíada Bras<br>5ª Olimpíada Brasileir | <b>oBrasil – OGB 202</b><br>sileira de Geografia – OBG<br>ra de Ciências da Terra – OB | 2<br>3CT<br>olimpi <mark>ada</mark> brasil                                      |
|--------------------------------------------|------------------------------|--------------------------------------------------------------------|----------------------------------------------------------------------------------------|---------------------------------------------------------------------------------|
| Autenti<br>Login (CPF):<br>Senha:          | cação na                     | área do pro<br>⊗Entrar                                             | fessor                                                                                 | Digite o CPF e a senha e<br>clique na opção "Entrar"<br>para entrar no ambiente |
| Não tenho insci                            | rição. <u>Clique aqui</u> pa | ara fazer a sua inscrição.                                         |                                                                                        |                                                                                 |

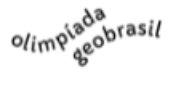

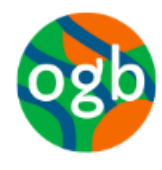

 Tela para edição de Dados Pessoais, Cadastro e Edição de Escolas, Cadastro e Edição de Equipes.

| olimpiged <sup>a</sup> go <sup>b</sup> rasil<br>Olimpíada GeoBrasil – OGB 2022<br>7ª Olimpíada Brasileira de Geografia – OBG<br>5ª Olimpíada Brasileira de Ciências da Terra – OBCT |                        | olimogeobrasil |
|----------------------------------------------------------------------------------------------------|------------------------|----------------|
| Área do Professor                                                                                                    |                        |                |
| Dados Pessoais                                                                                                    |                        |                |
| <u>Escolas</u>                                                                                                    | Escolha uma das opções |                |
| <u>Equipes</u>                                                                                                    |                        |                |
| [∠] <u>Sair</u>                                                                                                    |                        |                |
|                                                                                                    |                        |                |

| olimp <sup>iada</sup> brasil | Olimpíada GeoBrasil – OGB 2022<br>7ª Olimpíada Brasileira de Geografia - OBG<br>5ª Olimpíada Brasileira de Ciências da Terra - OBG                 | 2                                       |  |  |  |
|------------------------------|----------------------------------------------------------------------------------------------------|-----------------------------------------|--|--|--|
| Professor Respo              | nsável                                                                                                    | Escolhendo a opção<br>"Dados Pessoais". |  |  |  |
| CPF:                         |                                                                                                    | abrirá essa página                      |  |  |  |
| Senha:                       |                                                                                                    | para edição dos                         |  |  |  |
| Nome<br>Completo:            | nome completo do professor responsável                                                                                                    | dados. Após                             |  |  |  |
| Gênero:                      | <b>~</b>                                                                                                    | "Salvar"                                |  |  |  |
| Cor ou Raça:                 | ~                                                                                                    |                                         |  |  |  |
| Categorias:                  | Categorias: [□indígenas] [□comunidade riberinha] [□população negra] [□quilombolas]<br>[□pessoa com deficiência] [□outras comunidades tradicionais] |                                         |  |  |  |
| E-mail:                      | e-mail do professor; será utilizado para recuperação de senha e contato do :                                                                       |                                         |  |  |  |
| Celular:                     | (00) 00000-0000 <b>Telefone:</b> (00) 0000-0000                                                                                                    | Para voltar na página                   |  |  |  |
|                              | Salvar Salvar                                                                                                    | anterior, clique na opção<br>"Cancelar" |  |  |  |

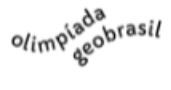

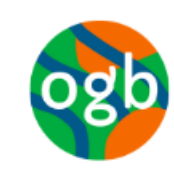

7ª Olimpíada Brasileira de Geografia – OBG 5ª Olimpíada Brasileira de Ciências da Terra – OBCT

olimpiada geobrasil

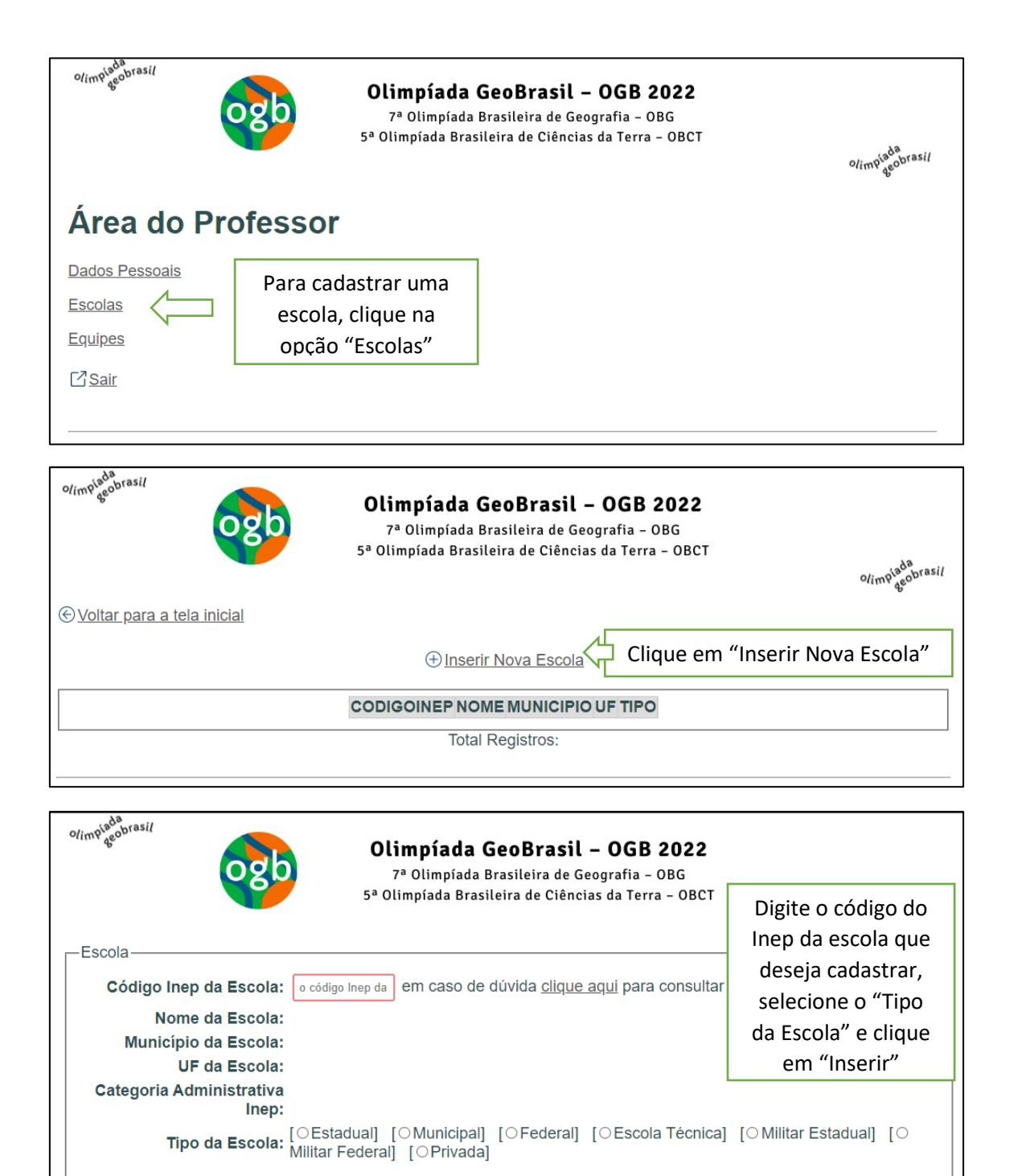

Inserir

⊗ Cancelar

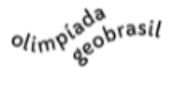

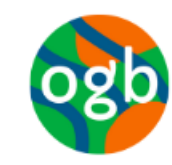

7ª Olimpíada Brasileira de Geografia – OBG 5ª Olimpíada Brasileira de Ciências da Terra – OBCT

olimpiada geobrasil

| olimpigeobrasil                     | <b>Olimpíada GeoBrasil – OGB 2022</b><br>7ª Olimpíada Brasileira de Geografia – OBG<br>5ª Olimpíada Brasileira de Ciências da Terra – OBCT |                                                                                                    |  |  |
|-------------------------------------|----------------------------------------------------------------------------------------------------|----------------------------------------------------------------------------------------------------|--|--|
| ⊛ <u>Voltar para a tela inicial</u> | ⊕ <u>Inserir Nova Escola</u>                                                                                                    | Para editar alguma<br>informação, clique no<br>"Lápis" ao lado de "Tipo".                                                                                                    |  |  |
|                                     | NOME                                                                                                    | MUNICIPIO     UF     TIPO       Image: Standard Standard Standa |  |  |
|                                     | Total Registros: 1                                                                                                    |                                                                                                    |  |  |

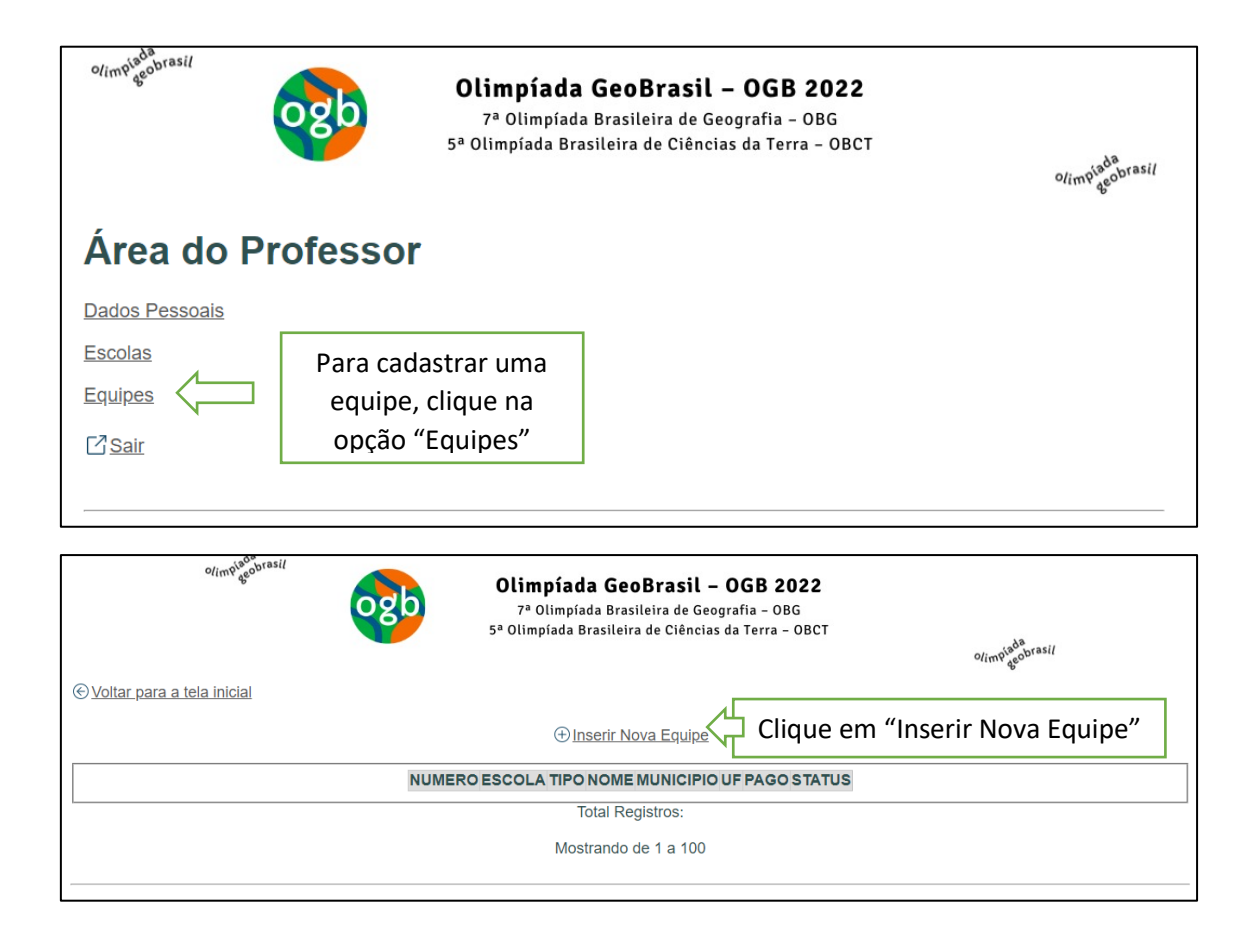

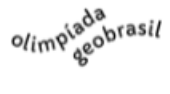

# ogb

#### Olimpíada GeoBrasil - OGB 2022

7ª Olimpíada Brasileira de Geografia – OBG 5ª Olimpíada Brasileira de Ciências da Terra – OBCT

olimpiada geobrasil

| o/imp <sup>igdo</sup> brasi/<br>Olimpíada GeoBrasil – OGB 2022<br>7ª Olimpíada Brasileira de Geografia - OBG<br>5ª Olimpíada Brasileira de Ciências da Terra - OBCT                                                                                                    | o/imp <sup>iada</sup> ssi/ |
|----------------------------------------------------------------------------------------------------|----------------------------|
| Prova: v                                                                                                    | Preencha as                |
| Escola:                                                                                                    | informações e              |
| Nome da Equipe: sugestão: nome da escola e a turma                                                                                                    | clique na opção            |
| Senha: no mínimo 6 caracteres                                                                                                    | "Inserir"                  |
| Alunos                                                                                                    |                            |
| Aluno 1                                                                                                    |                            |
| Nome Completo: nome completo sem abreviações                                                                                                    |                            |
| Nome Completo da Mãe: nome completo da mãe conforme consta no CadUnico                                                                                                    |                            |
| Data de Nascimento: _/_/                                                                                                    |                            |
| Gênero: 🗸 Cor ou Raça: 🗸                                                                                                    |                            |
| O aluno pertence a alguma(s) dessas categorias:<br>[ indígenas] [ comunidade riberinha] [ população negra] [ quilombolas] [ pessu<br>[ outras comunidades tradicionais]<br>NIS: caso tenha o nº NIS Número de Identificacio Social usado em programas sociais do Governo Federal | oa com deficiência]        |
|                                                                                                    |                            |

| Aluno 2                                                                                                    |  |  |  |
|----------------------------------------------------------------------------------------------------|--|--|--|
| Nome Completo: nome completo sem abreviações                                                                                                    |  |  |  |
| Nome Completo da Mãe: nome completo da mãe conforme consta no CadUnico                                                                                                    |  |  |  |
| Data de Nascimento: _/_/                                                                                                    |  |  |  |
| Gênero: 🗸 Cor ou Raça: 🗸                                                                                                    |  |  |  |
| O aluno pertence a alguma(s) dessas categorias:<br>[ indígenas] [ comunidade riberinha] [ população negra] [ quilombolas] [ pessoa com deficiência]<br>[ outras comunidades tradicionais]                                                                                                    |  |  |  |
| NIS: caso tenha o nº NIS "Número de Identificação Social usado em programas sociais do Governo Federal                                                                                                    |  |  |  |
| Nome Completo da Mãe: nome completo da mãe conforme consta no CadUnico Data de Nascimento: _/_/ Gênero: V Cor ou Raça: V O aluno pertence a alguma(s) dessas categorias: [\[] indígenas] [\] comunidade riberinha] [\] população negra] [\] quilombolas] [\] pessoa com deficiência] [\] outras comunidades tradicionais] |  |  |  |
| NIS: caso tenha o nº NIS *Número de Identificação Social usado em programas sociais do Governo Federal                                                                                                    |  |  |  |
|                                                                                                    |  |  |  |
| Ao realizar essa inscrição estou ciente e concordo com o regulamento desse evento.                                                                                                    |  |  |  |
| <mark>⊘ Inserir</mark> ⊗ Cancelar                                                                                                    |  |  |  |
| IS - Número de Identificação Social usado em programas sociais do Governo Federal. Mais informações em: https://programabolsafamilia.com.br/bolsa-familia-nis/                                                                                                    |  |  |  |

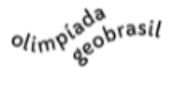

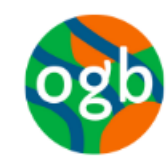

7ª Olimpíada Brasileira de Geografia – OBG 5ª Olimpíada Brasileira de Ciências da Terra – OBCT

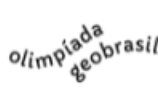

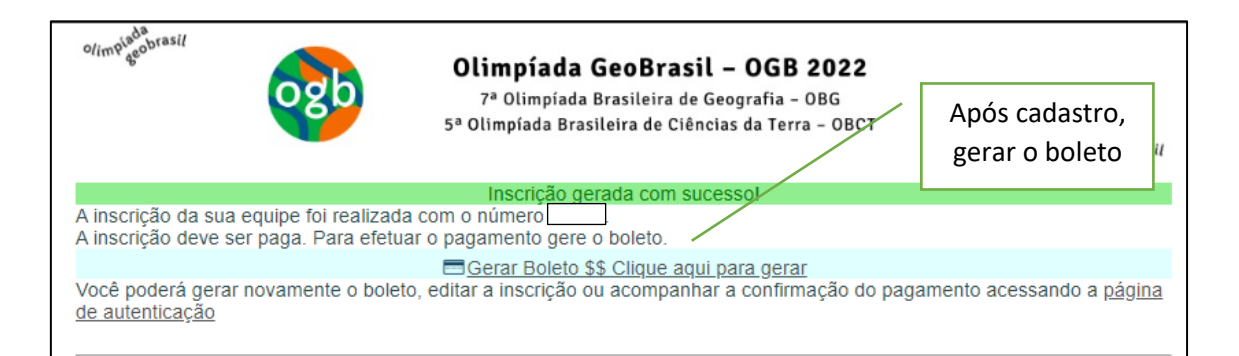

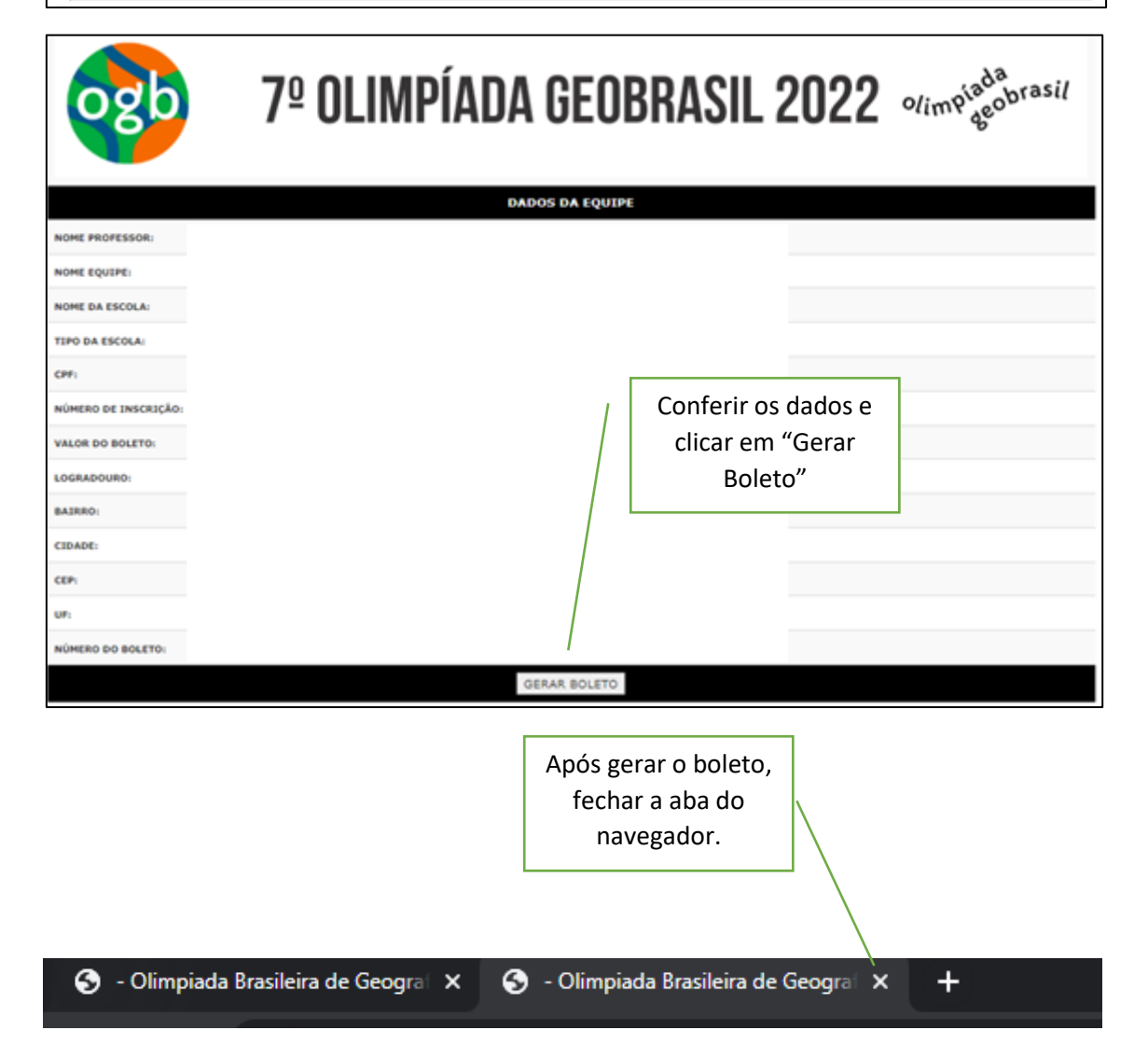

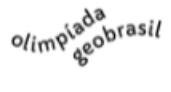

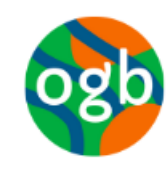

7ª Olimpíada Brasileira de Geografia – OBG 5ª Olimpíada Brasileira de Ciências da Terra – OBCT

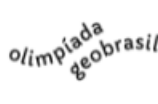

|                            | al contradiction and | ogb    | Olimpíada GeoBrasil – OGB 2022<br><sup>24</sup> Olimpíada Brasileira de Geografia – OBG<br>5 <sup>4</sup> Olimpíada Brasileira de Ciências da Terra – OBCT | Atualize a página (F5)               |
|----------------------------|----------------------|--------|----------------------------------------------------------------------------------------------------|--------------------------------------|
| Voltar para a tela inicial |                      |        |                                                                                                    | · ·                                  |
|                            |                      |        | Inserir. Nova. Equipe                                                                                                    |                                      |
|                            | NUMERO               | ESCOLA | TIPO NOME MUNICIP<br>Estadual Equipe Exemplo                                                                                                    | NÃO INATIVO /                        |
|                            |                      |        | Total Registros: 1<br>Mostrando de 1 a 100                                                                                                    |                                      |
|                            |                      |        | Clique no ícone para<br>editar                                                                                                    | Clique no ícone para<br>gerar boleto |

#### **IMPORTANTE:**

- A confirmação de inscrição de equipe ocorrerá em até 3 dias úteis após o pagamento do boleto;

- A geração de segundas vias de boletos terá acréscimo referente ao custo bancário adicional.